- 登入後台
- 修改空位資料(※「核定數」僅機構管理員可修改)
- 登入後台

請進入網址 http://163.29.157.84/

拉至頁面最下方「登入後台」

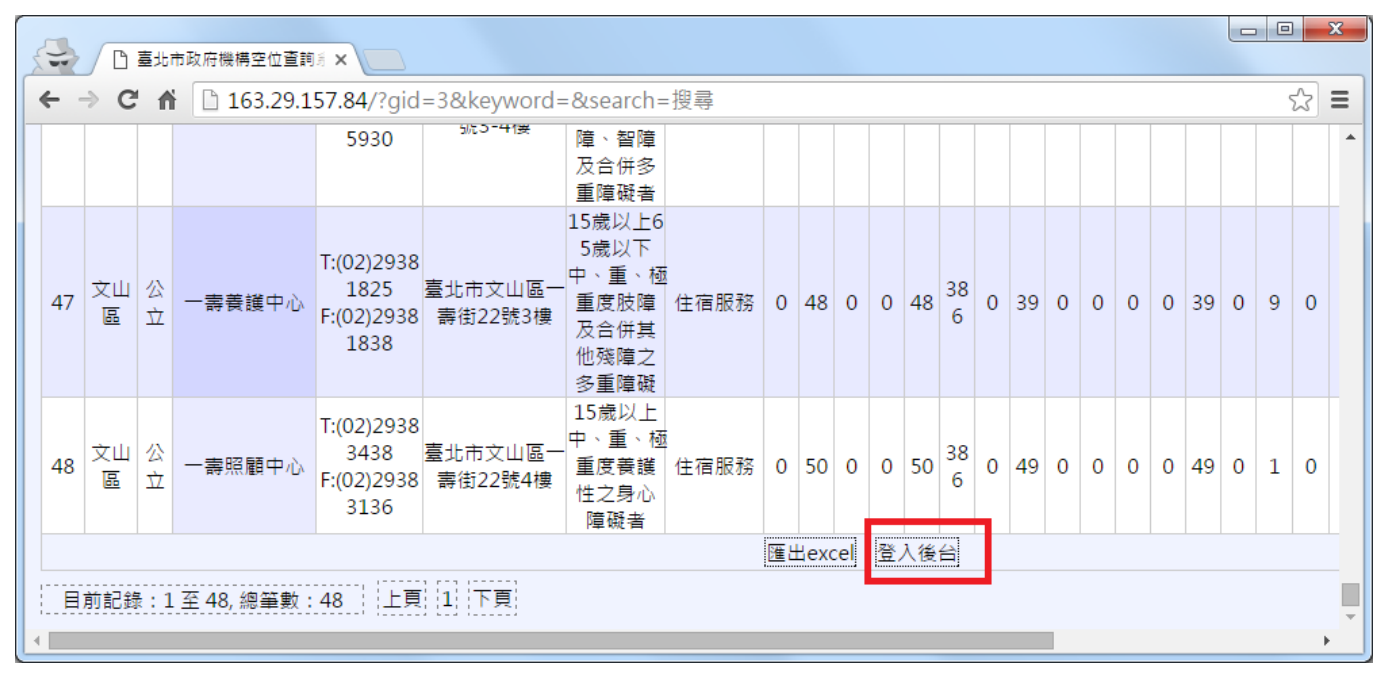

以帳號、密碼登入(如不知請洽社會局老福科承辦人)

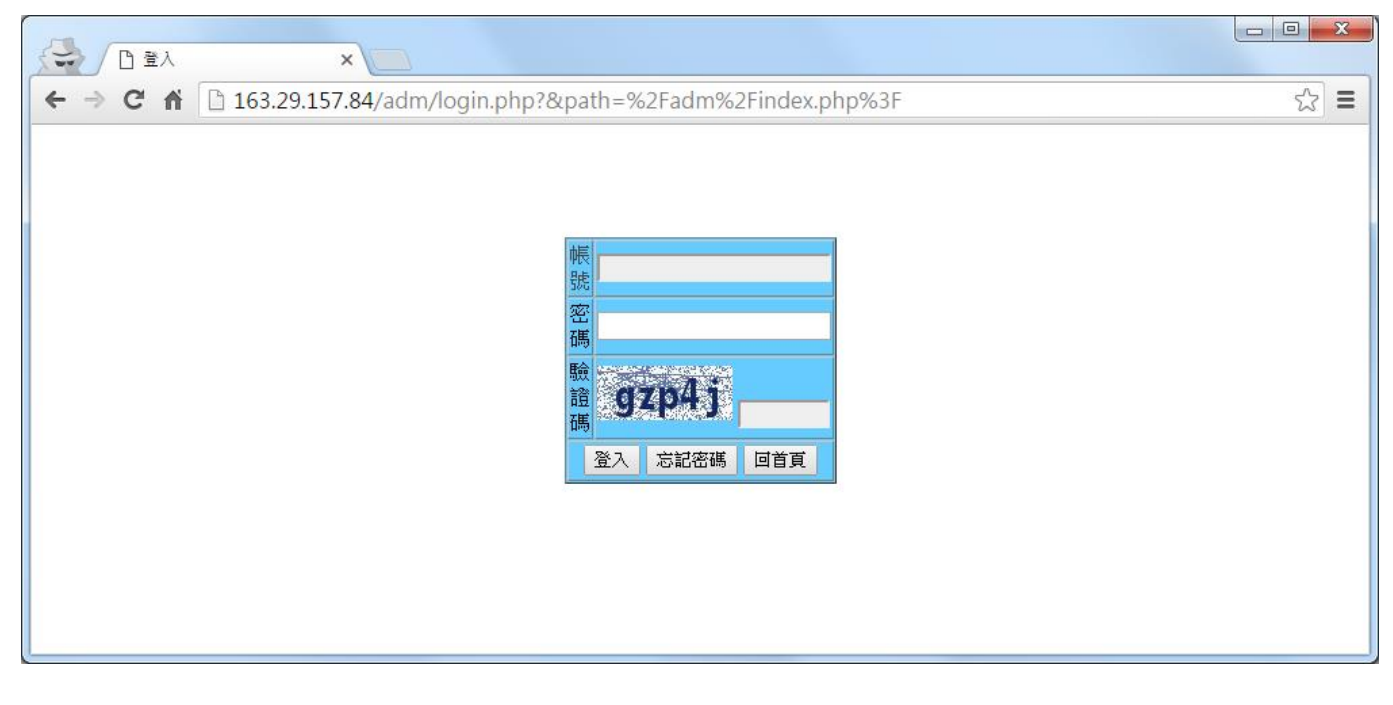

## • 修改空位資料

登入後,至「病床管理」

| 163.29.157.84/adm/inde ×               |       |
|----------------------------------------|-------|
| ← → C ☆ □ 163.29.157.84/adm/index.php? | ☆ 〓   |
| 主選單                                    | 您好。登出 |
| ・ 戦號管理 ・ 病床管理 ・                        |       |

## 拉至最右側,點「修改」

| □ 163.29.157.84/adm/actic × |                                             |                |               |                |    |    |     |    |     |          |     |    |     |    |    |    |    |                                   |        |          |     |
|-----------------------------|---------------------------------------------|----------------|---------------|----------------|----|----|-----|----|-----|----------|-----|----|-----|----|----|----|----|-----------------------------------|--------|----------|-----|
| ← →                         | C 🖬                                         | 🗋 163.29.157.  | <b>84</b> /ac | dm/actions.php |    |    |     |    |     |          |     |    |     |    |    |    |    |                                   |        | ź        | 3 = |
|                             |                                             |                |               |                |    |    |     |    |     |          |     |    |     |    |    |    |    | Am 477 X2. (1)                    |        |          |     |
| 首具                          | 首頁         核定床位數         已收床位數         空床位數 |                |               |                |    |    |     |    |     | ·2017、金西 |     |    |     |    |    |    |    |                                   |        |          |     |
| + +                         | 行政區                                         | 地址             |               | 電話 🔶           | 評鑑 | 長照 | 養護  | 失智 | 安養  | 長照       | 養護  | 失智 | 安養  | 長照 | 養護 | 失智 | 安養 | 機構網址                              | Email1 | Email2 5 | 功能  |
| 然敬老院                        | 北投區                                         | 臺北市北投區知<br>75號 | 1行路           | T:(02)28581081 |    | 0  | 159 | 0  | 241 | 0        | 119 | 0  | 219 | 0  | 40 | 0  | 22 | http://www.haoran.go<br>v.taipei/ |        |          | 修改  |
|                             |                                             | 1 11           |               |                |    |    |     |    |     |          |     |    |     |    |    |    |    |                                   |        |          |     |
| 1                           | 上頁  [1                                      | 下頁             |               |                |    |    |     |    |     |          |     |    |     |    |    |    |    |                                   |        |          |     |
|                             |                                             |                |               |                |    |    |     |    |     |          |     |    |     |    |    |    |    |                                   |        |          |     |
|                             |                                             |                |               |                |    |    |     |    |     |          |     |    |     |    |    |    |    |                                   |        |          |     |
|                             |                                             |                |               |                |    |    |     |    |     |          |     |    |     |    |    |    |    |                                   |        |          |     |
|                             |                                             |                |               |                |    |    |     |    |     |          |     |    |     |    |    |    |    |                                   |        |          |     |
|                             |                                             |                |               |                |    |    |     |    |     |          |     |    |     |    |    |    |    |                                   |        |          |     |
| •                           |                                             |                |               |                |    |    |     |    |     |          |     |    |     |    |    |    |    |                                   |        |          | Þ   |

Email:請檢查是否有<u>至少一個有效 email,以接收重要訊息</u>。 機構網址:如有網站,請確認是否有填並正確。 已收服務量:請更新目前收容量。 改完按「存檔」結束。

| 5 | □ ■ X                                                                                                    |    |   |    |     |    |   |    |     |  |  |  |  |
|---|----------------------------------------------------------------------------------------------------|----|---|----|-----|----|---|----|-----|--|--|--|--|
| + | ← → C fi       163.29.157.84/adm/mod_action.php?uid=17&search=&goback=%2Fadm%2Factions.php&keyword=       ☆ Ξ |    |   |    |     |    |   |    |     |  |  |  |  |
|   | )(                                                                                                    |    |   |    |     |    |   |    |     |  |  |  |  |
| 帳 | 根號管理     病床管理     檔案下載     首頁       機構等深刻     Exectly     Exectly                                             |    |   |    |     |    |   |    |     |  |  |  |  |
| 1 | 核定服務人數                                                                                                    | 長照 | 0 | 養護 | 159 | 失智 | 0 | 安養 | 241 |  |  |  |  |
|   | 已收服務量                                                                                                    | 長照 | 0 | 養護 | 119 | 失智 | 0 | 安養 | 219 |  |  |  |  |
|   |                                                                                                    |    |   |    | -1  |    |   |    |     |  |  |  |  |
|   |                                                                                                    |    |   |    | 仔猫  |    |   |    |     |  |  |  |  |
|   |                                                                                                    |    |   |    |     |    |   |    |     |  |  |  |  |
|   |                                                                                                    |    |   |    |     |    |   |    |     |  |  |  |  |
|   |                                                                                                    |    |   |    |     |    |   |    |     |  |  |  |  |
|   |                                                                                                    |    |   |    |     |    |   |    |     |  |  |  |  |
|   |                                                                                                    |    |   |    |     |    |   |    |     |  |  |  |  |
|   |                                                                                                    |    |   |    |     |    |   |    |     |  |  |  |  |